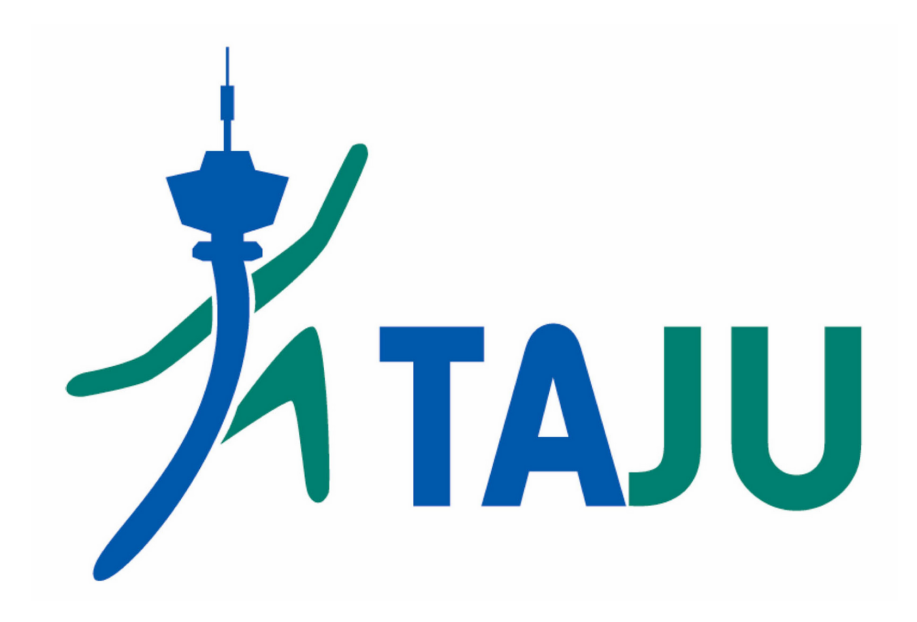

# myClub ilmoittautumisohje

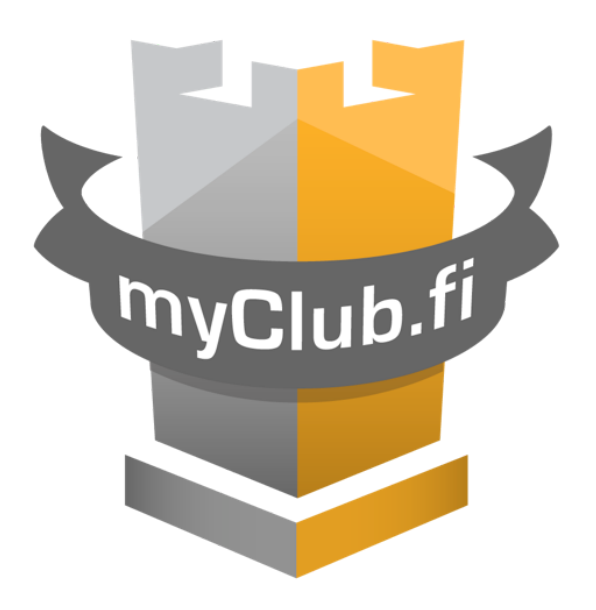

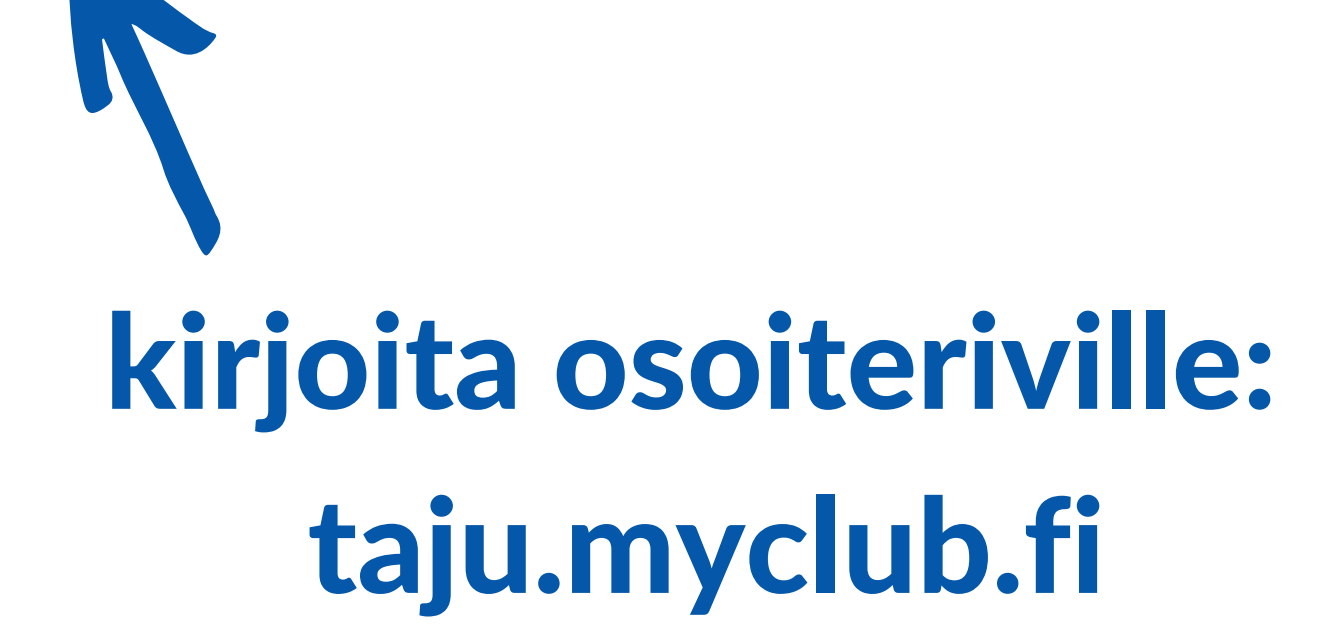

× +

 $\leftarrow$ 

G

C

Google

👻 taju.myclub.fi

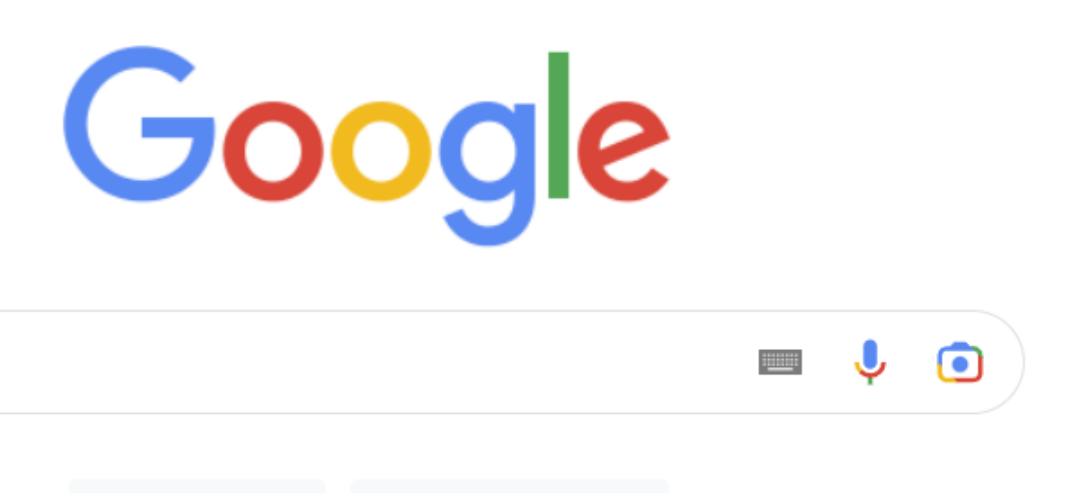

Google-haku

Q

Googlen versiot: svenska

Gmail

Kokeilen onneani

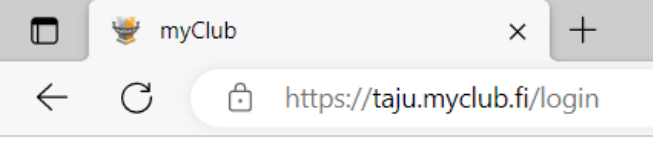

### Tampereen Jumppatiimi TAJU ry

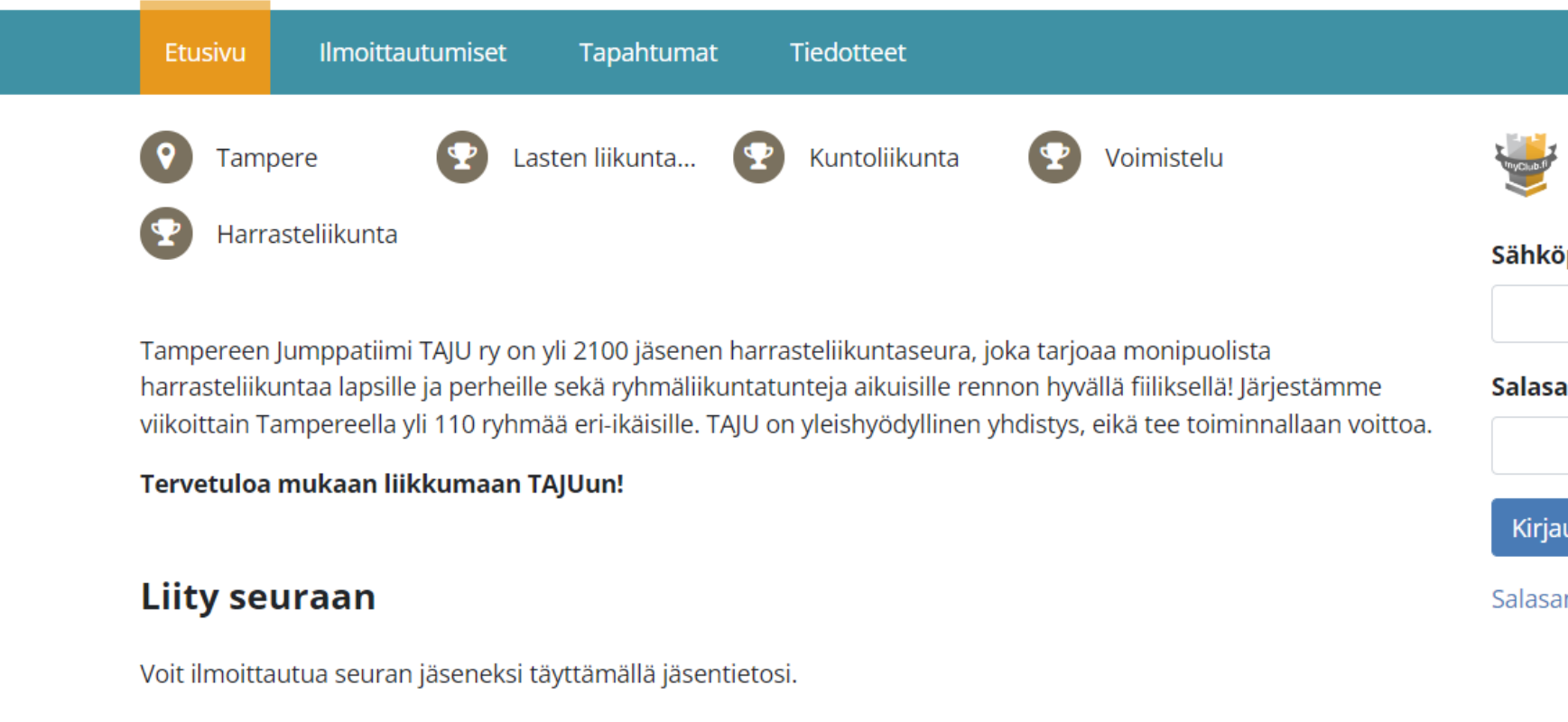

Kaikki seuramme avoimet kurssi-ilmoittautumiset löydät Ilmoittautumiset-sivulta.

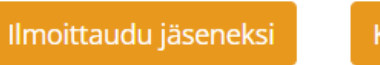

Katso avoimet ilmoittautumiset

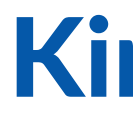

|                      | Ē | A» | to | £_≡ | Ē | Ei synkronointia |
|----------------------|---|----|----|-----|---|------------------|
|                      |   |    |    |     |   |                  |
|                      |   |    |    |     |   |                  |
|                      |   |    |    |     |   |                  |
|                      |   |    |    |     |   |                  |
| Valitse seura        |   |    |    |     |   |                  |
| 🛃 Kirjaudu myClubiin |   |    |    |     |   |                  |
| köposti              |   |    |    |     |   |                  |
|                      |   |    |    |     |   |                  |
| asana                |   |    |    |     |   |                  |
| ۲                    |   |    |    |     |   |                  |
| rjaudu sisään        |   |    |    |     |   |                  |
| asana unohtunut?     |   |    |    |     |   |                  |
|                      |   |    |    |     |   |                  |

D

## Kirjaudu sisään myClubtunnuksellasi

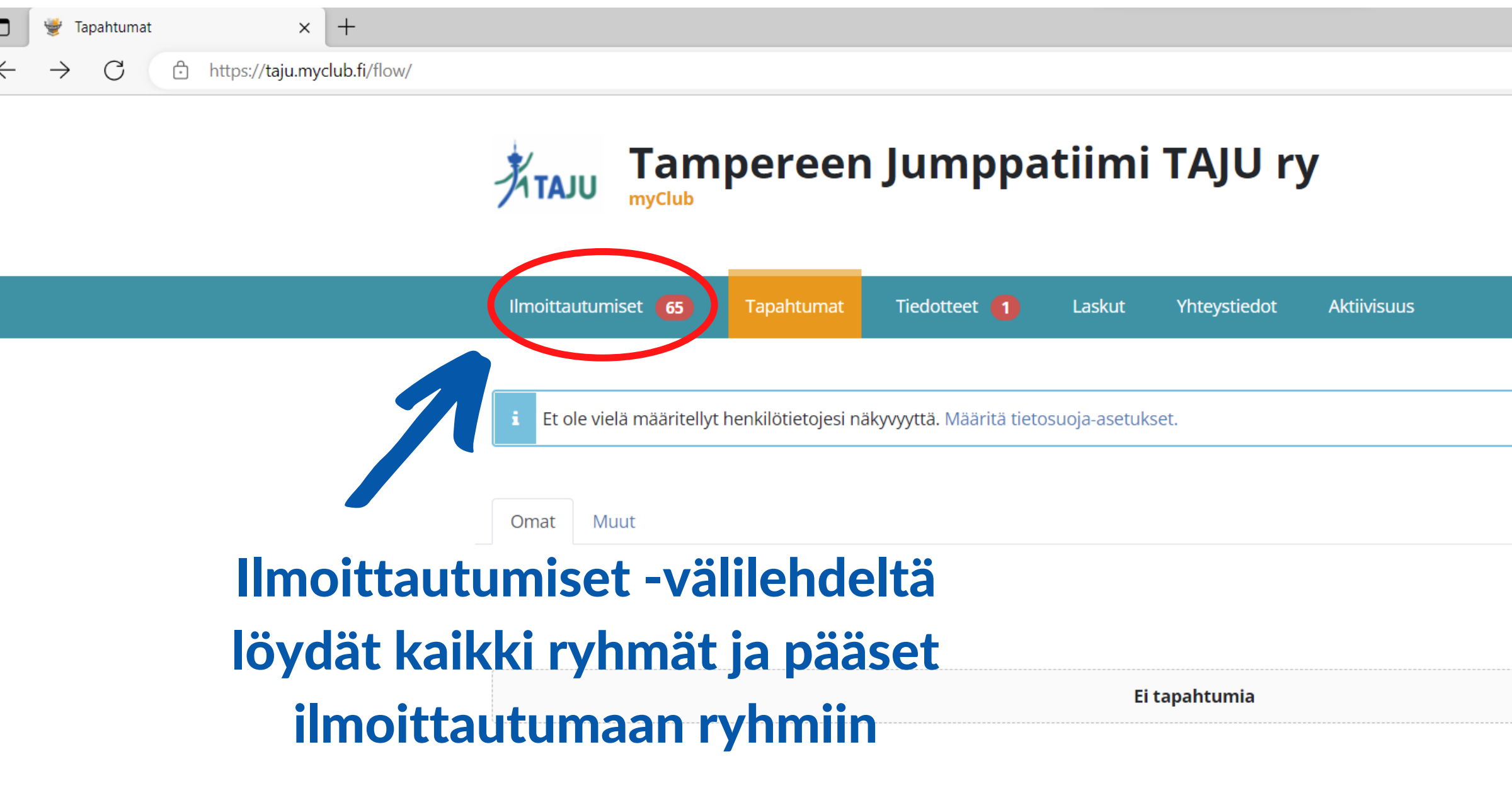

|                                   |   |    |    |    |   | —                |   |
|-----------------------------------|---|----|----|----|---|------------------|---|
|                                   | A | t. | to | ₹≡ | Ē | Ei synkronointia | 9 |
|                                   |   |    |    |    |   |                  |   |
| Tamppa TAJUmppari 🕞 🚽             |   |    |    |    |   |                  |   |
| ×                                 |   |    |    |    |   |                  |   |
| <b>≡</b> Lista <b>∰</b> Kalenteri |   |    |    |    |   |                  |   |

Q

| TAJU          | Tampereen Jumppatiim                                                                       |                     | pereen Jumppat                                                            |
|---------------|--------------------------------------------------------------------------------------------|---------------------|---------------------------------------------------------------------------|
| Ilmoittautumi | set Tapahtumat Tiedotteet 🚹 Laskut Y                                                       | Ilmoittautumiset Ta | pahtumat Tiedotteet 🚺 Laskut                                              |
| ▼ Suodatus    | suodatus toiminnolla                                                                       | voit etsiä tie      | etyn tyyppisiä                                                            |
| MYĊ           | N                                                                                          | Nimi                | Ryhmä                                                                     |
| KF            | <ul> <li>Seuran henkilökunta 2023</li> </ul>                                               | Kaikki              | ✓ Kaikki                                                                  |
| 12:00         | Seuran henkilökunta 2023                                                                   | Suodata 🗙 Tyhjer    | nnä suodatus                                                              |
| KE 7.12.      | <ul> <li>Perheliikunnan muut osallistujat</li> <li>Perheliikunta</li> </ul>                |                     |                                                                           |
|               |                                                                                            |                     | Dance4Fun 7-11 v. Takabubti                                               |
| KE 7.12.      | <ul> <li>Kekkeet kevät 2023</li> <li>Kekkeet</li> </ul>                                    | 17:10 VIA 9.1.      | Dance4Fun 7-11 v. Takahuhti                                               |
| MA 9.1.       | • Temppujumppa 3-5 v. Hallila                                                              | KE 7.12.            | <ul> <li>Perheliikunnan muut osallistujat<br/>Perheliikunta</li> </ul>    |
| 17:00         | Temppujumppa 3-5 v. Hallila                                                                | 12:00               |                                                                           |
| MA 9.1.       | <ul> <li>Voimistelukoulu 7-10 v. Rahola</li> <li>Voimistelukoulu 7-10 v. Rahola</li> </ul> | PE 2.12.            | <ul> <li>Seuran henkilökunta 2023<br/>Seuran henkilökunta 2023</li> </ul> |
| 17.00         |                                                                                            | MA 9.1.             |                                                                           |
| MA 9.1.       | <ul> <li>Aikuinen-lapsi 2-4 v. Leinola</li> <li>Aikuinen-lapsi 2-4 v. Leinola</li> </ul>   | 17:00               | Kun rynma                                                                 |
|               | Danco (Euro 7, 11) v. Takabubti                                                            | MA 9.1.             | • Voimiste näkyvii                                                        |
| MA 9.1.       | <ul> <li>Dance4Fun 7-11 v. Takanunti</li> <li>Dance4Fun 7-11 v. Takahuhti</li> </ul>       | 17:00               | =>                                                                        |
|               |                                                                                            |                     |                                                                           |

### iimi TAJU ry

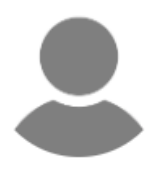

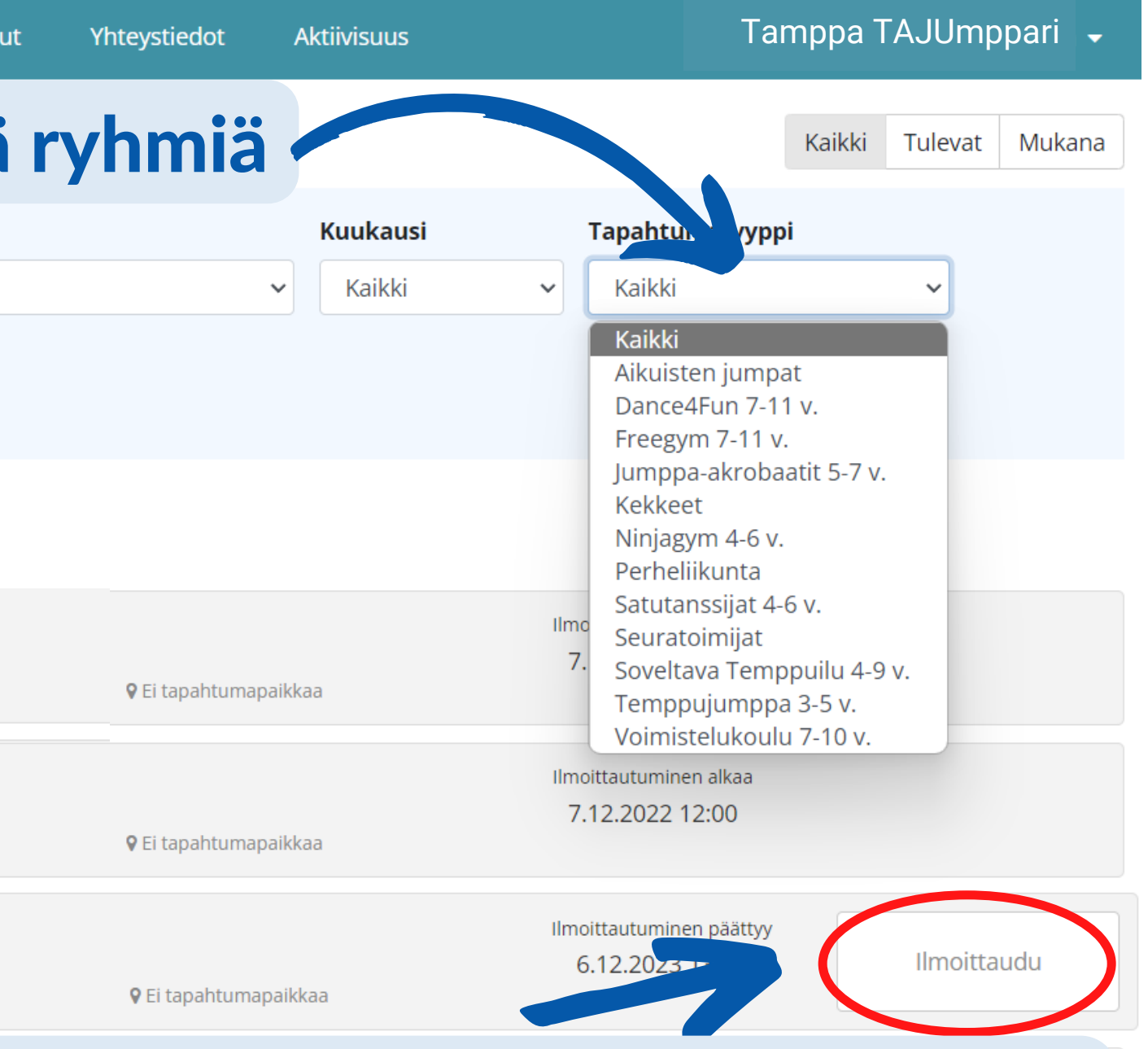

## ään voi ilmoittautua, tulee in "ilmoittaudu" painike paina ilmoittaudu

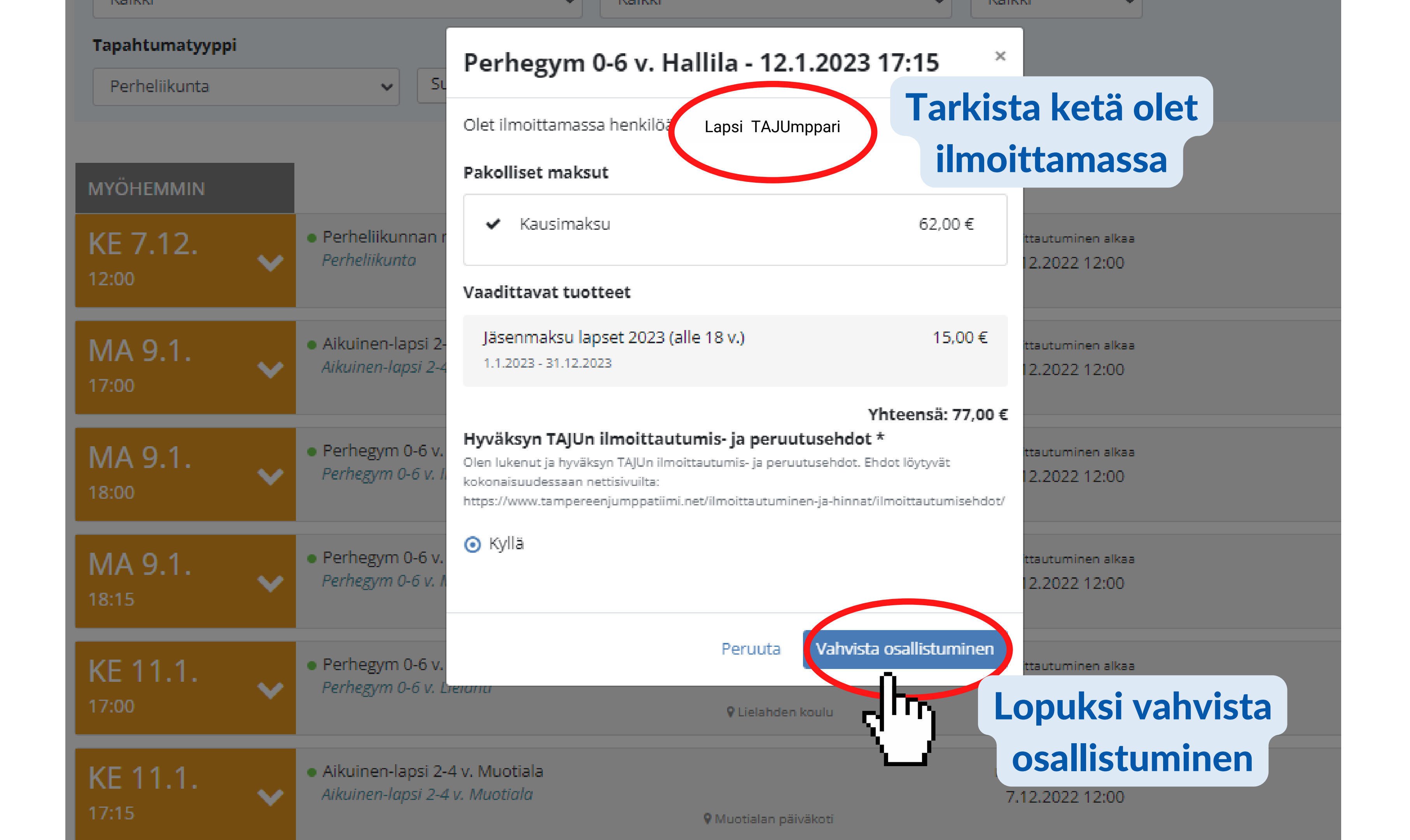

# Aikuisten jumpille ilmoittautuminen

|                      | pereen <sub>.</sub>                                       | Aikuisten jumpat kevät 2023 - 9.1.20<br>17:30                                                                                                    | 23                           |
|----------------------|-----------------------------------------------------------|----------------------------------------------------------------------------------------------------|------------------------------|
| Ilm oitteutumiget Te | nahtumat Tiada                                            | Olet ilmoittamassa henkilöä   Tamppa TAJUmppari                                                                                                    |                              |
| innoittautunniset Ta | pantumat neuc                                             | Vaadittavat tuotteet                                                                                                    |                              |
|                      |                                                           | 6 kerran kortti 4<br>1.1.2023 - 31.12.2023                                                                                                    | ,0,00€                       |
| Nimi<br>Kaikki       | ~                                                         | Jäsenmaksu aikuiset 2023 (yli 18 v.)<br>1.1.2023 - 31.12.2023                                                                                                    | 20                           |
| Suodata 🗙 Tyhje      | nnä suodatus                                              | Yhte<br>Hyväksyn TAJUn ilmoittautumis- ja peruutusehdot *<br>Olen lukenut ja hyväksyn TAJUn ilmoittautumis- ja peruutusehdot. Ehdot<br>kokonalsuudessaan nettisivuilta:<br>https://www.tampereenjumppatiimi.net/ilmoittautuminen-ja-hinnat/ilmo                                          | ensä:<br>löytyvä<br>ittautur |
| MYÖHEMMIN            |                                                           | ⊖ Kyllä                                                                                                    |                              |
| KE 7.12.             | <ul> <li>Kekkeet kevät 20</li> <li>Kekkeet</li> </ul>     | Voin toimia jumpilla korttien tarkastajana<br>Voin käyttää OMAA puhelintani ja nettiyhteyttä aikuisjumppareiden sähk<br>jumppakorttien tarkistamiseen. Sinun tarvitsee ladata puhelimeesi maks<br>Coach -sovellus. Näiden käyttämiseen annetaan hyvät video-ohjeet ja saa<br>toimistolta | öisten<br>uton my<br>at myös |
| MA 9.1.<br>17:30     | <ul> <li>Aikuisten jumpat<br/>Aikuisten jumpat</li> </ul> | O Kyllä                                                                                                    |                              |

Peruuta Vahvista osallistuminen

## Alasvetovalikosta saat näkyviin eri korttivaihtoehdot

| € ~        |                                     | Kaikki | Tulevat   | Mukana |
|------------|-------------------------------------|--------|-----------|--------|
| :0,00 €    | lapahtumatyyppi                     |        |           |        |
|            | Aikuisten jumpat                    |        | ~         |        |
| i: 60,00 € |                                     |        |           |        |
| ät         |                                     |        |           |        |
| imisehdot/ |                                     |        |           |        |
|            |                                     |        |           |        |
|            | ttautuminen alkaa                   |        |           |        |
| nyClub     | 2.2022 12:00                        |        |           |        |
| s tukea    |                                     |        |           |        |
|            | tautuminen päättyy<br>.4.2023 16:00 |        | Ilmoittau | du     |
|            |                                     |        |           |        |
|            |                                     |        |           |        |
|            |                                     |        |           |        |

|                            | Aikuisten jumpat kevät 2023 - 9.1.2023 × 17:30                                                                                                    |
|----------------------------|----------------------------------------------------------------------------------------------------|
| Ilmoittautumiset Tapahtuma | Olet ilmoittamassa henkilöä       Tamppa TAJUmppari         Tiedd       Vaadittavat tuotteet                                                                                                    |
|                            | Aikuisten jumppakortti kevät 2023 (kaikki jumpat) 80,00 €<br>2.12.2022 - 30.4.2023 Mukana                                                                                                    |
| Nimi<br>Kaikki             | Jäsenmaksu aikuiset 2023 (yli 18 v.)     20,00 €     Tapahtumatyyppi       1.1.2023 - 31.12.2023     Aikuisten jumpat     ✓                                                                                                    |
| Suodata X Tyhjennä suod    | IS       Yhteensä: 100,00 €         Hyväksyn TAJUn ilmoittautumis- ja peruutusehdot *         Olen lukenut ja hyväksyn TAJUn ilmoittautumis- ja peruutusehdot. Ehdot löytyvät kokonaisuudessaan nettisivuilta:         https://www.tampereenjumppatiimi.net/ilmoittautuminen-ja-hinnat/ilmoittautumisehdot/         IS                |
| KE 7.12.<br>12:00          | et kevät 20<br>Voin toimia jumpilla korttien tarkastajana<br>Voin käyttää OMAA puhelintani ja nettiyhteyttä aikuisjumppareiden sähköisten<br>jumppakorttien tarkistamiseen. Sinun tarvitsee ladata puhelimeesi maksuton myClub<br>Coach -sovellus. Näiden käyttämiseen annetaan hyvät video-ohjeet ja saat myös tukea<br>toimistolta. |
| MA 9.1. ~ Aiki<br>17:30    | en jumpat<br>en jumpat<br>O Ei                                                                                                    |
|                            | Lopuksi vahvista<br>Peruuta Vahvista osustuminen osallistuminen                                                                                                    |

# Perheliikuntaan ilmoittautuminen

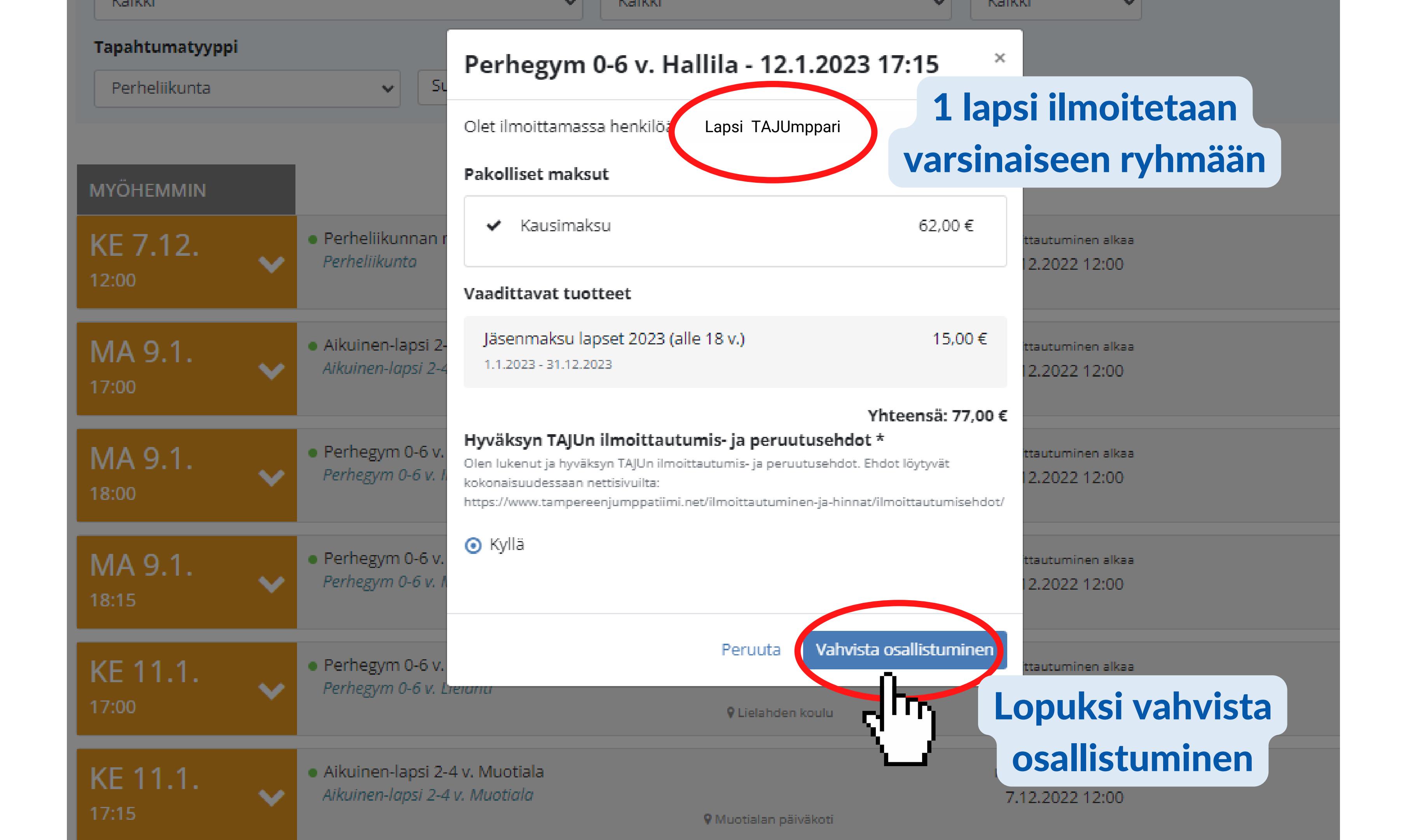

Tamporoan Tämän jälkeen ilmoita kaikki perheen lapset ja aikuiset "perheliikunnan muut osallistujat" ryhmään erikseen.

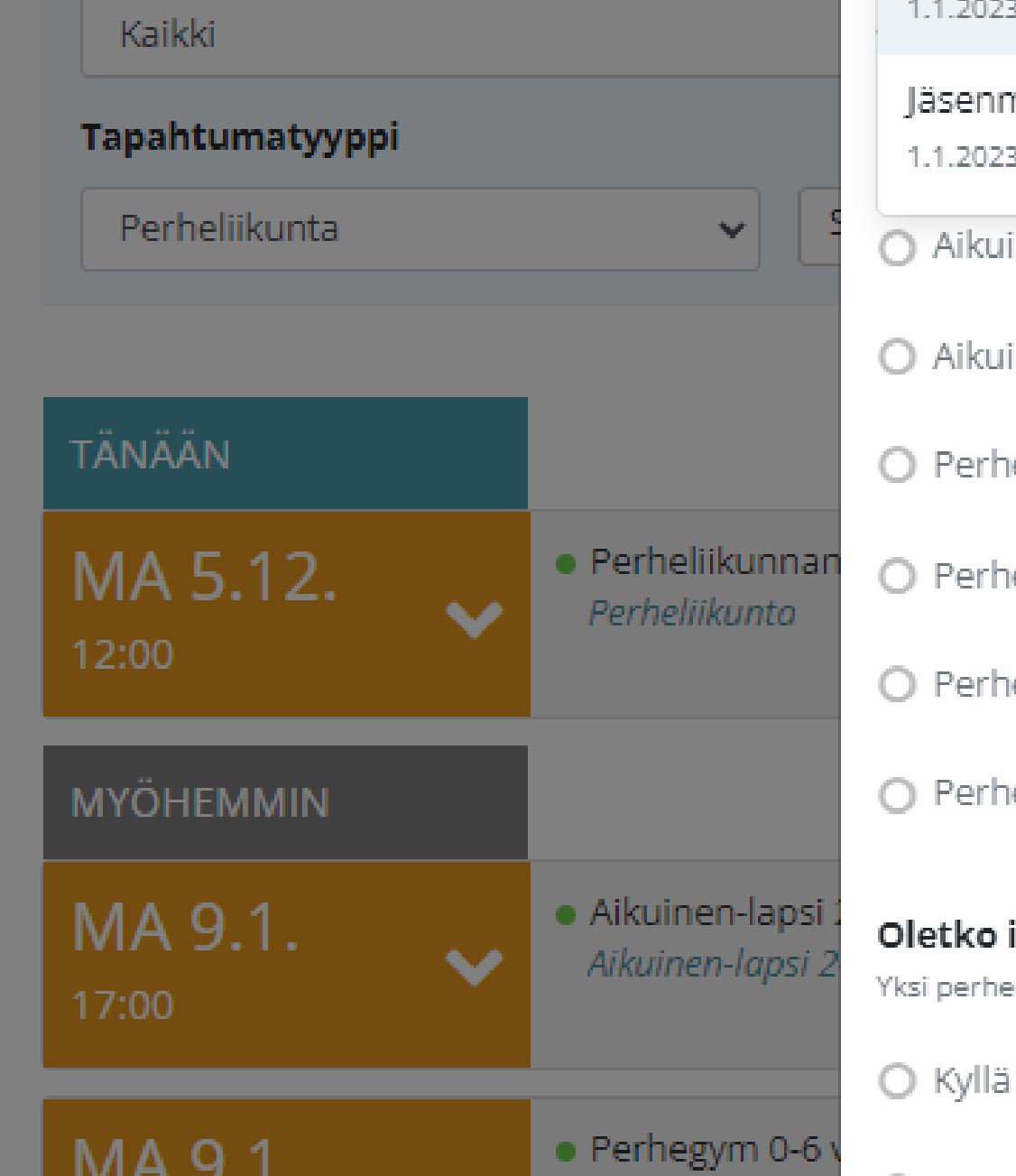

#### Perheliikunnan muut osallistujat -5.12.2022 12:00

Olet ilmoittamassa henkilöä Maria Pulkkinen

#### Vaadittavat tuotteet

| Jäsenmaksu aikuiset 2023 (yli 18 v.) 2<br>1.1.2023 - 31.12.2023                                                                | 20,00 |
|----------------------------------------------------------------------------------------------------|-------|
|                                                                                                    |       |
| Jäsenmaksu aikuiset 2023 (yli 18 v.)<br>1.1.2023 - 31.12.2023                                                                  |       |
| Jäsenmaksu lapset 2023 (alle 18 v.)<br>1.1.2023 - 31.12.2023                                                                   |       |
| Aikuinen-lansi 2-4 y Leinola                                                                                                   |       |
| O Aikuinen-lansi 2-4 v. Muotiala                                                                                               |       |
| O / ilkamen lapsi z 4 v. lvidodala                                                                                             |       |
| 🔿 Perhegym 0-6 v. Irjala                                                                                                    |       |
| ○ Perhegym 0-6 v. Hallila                                                                                                    |       |
| 🔿 Perhegym 0-6 v. Lielahti                                                                                                    |       |
| O Perhegym 0-6 v. Metsäniitty                                                                                                  |       |
| Oletko ilmoittanut 1 lapsen varsinaiseen ryhmään? *<br>Yksi perheen lapsista tulee ilmoittaa perheliikunnan varsinaiseen ryhmä | än.   |

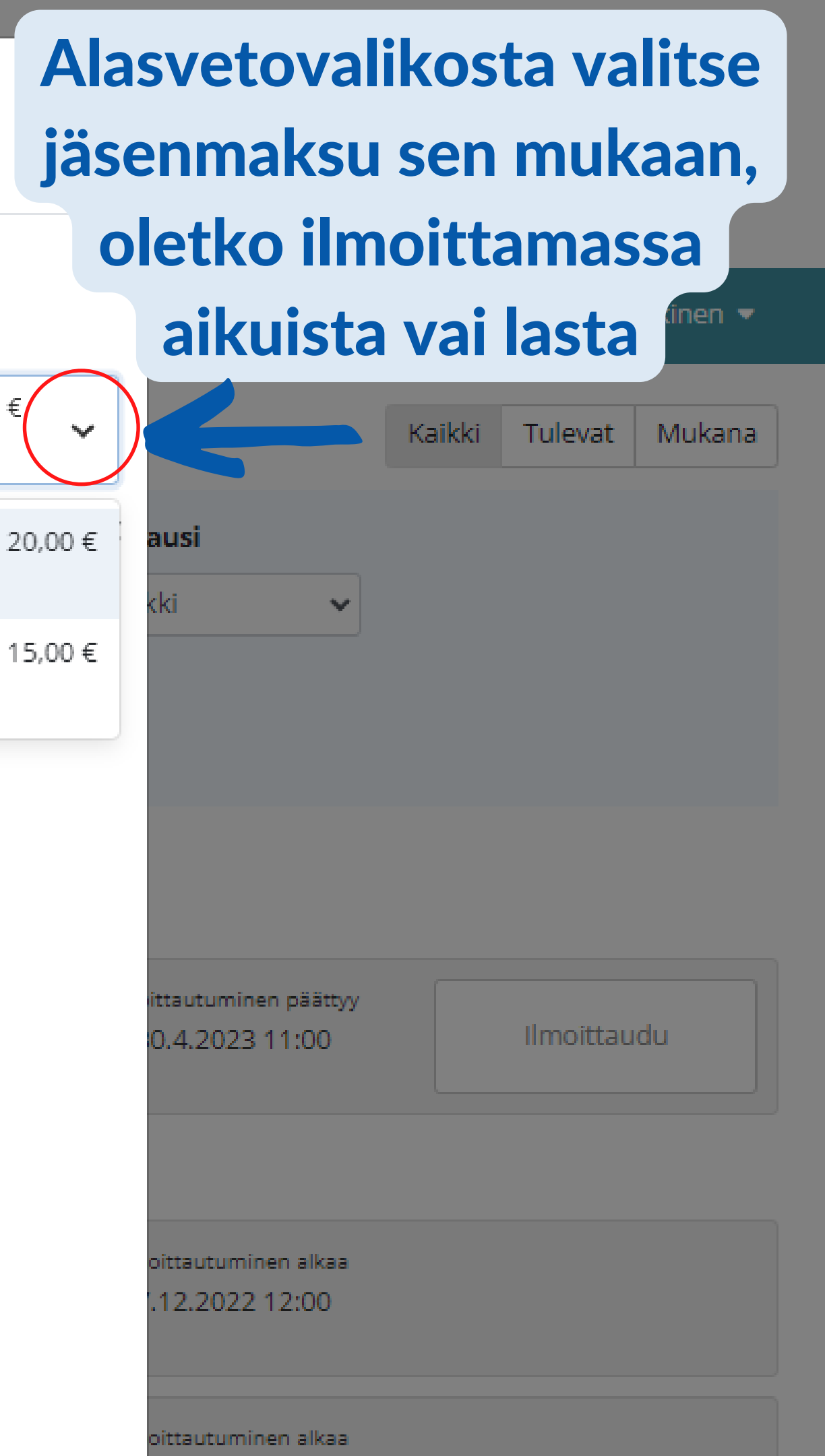

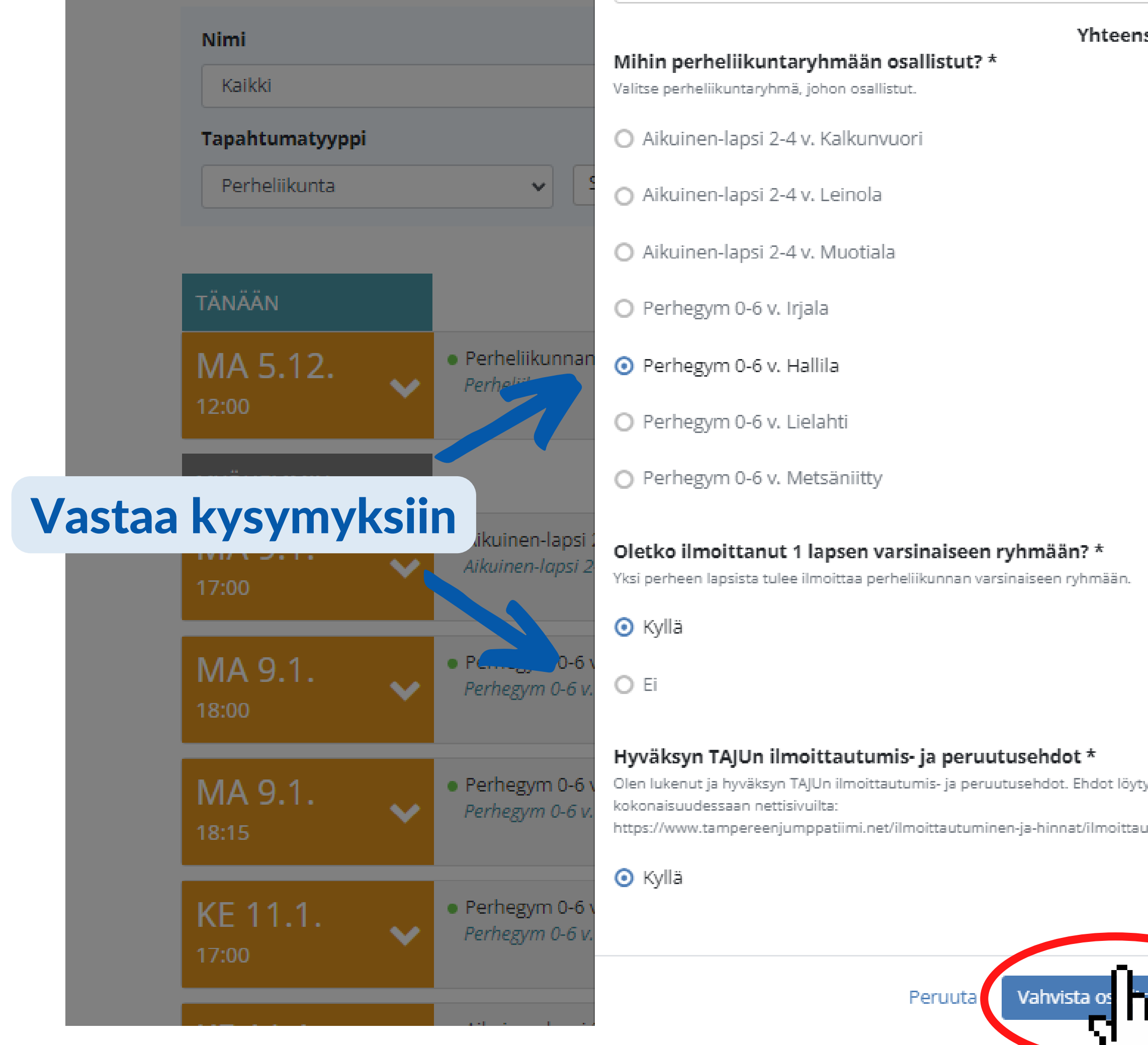

| ensä: 20,00 €   | ausi                 |             |  |
|-----------------|----------------------|-------------|--|
|                 | kki 🗸                |             |  |
|                 |                      |             |  |
|                 |                      |             |  |
|                 |                      |             |  |
|                 |                      |             |  |
|                 |                      |             |  |
|                 | ittautuminen päättyy | Ilmoittaudu |  |
|                 | 0.4.2023 11:00       | IIMolitaudu |  |
|                 |                      |             |  |
|                 |                      |             |  |
|                 | oittautuminen alkaa  |             |  |
| n.              | .12.2022 12.00       |             |  |
|                 |                      |             |  |
|                 | .12.2022 12:00       |             |  |
|                 |                      |             |  |
| öytyvät         | oittautuminen alkaa  |             |  |
| ttautumisehdot/ | .12.2022 12:00       |             |  |
|                 |                      |             |  |
|                 | Lopuksi              | vahvista    |  |
|                 | ocallict             | ruminen     |  |
| "-tuminen       | USallist             |             |  |
|                 |                      |             |  |

Jos et ole vielä luonut TAJUn jäsentiliä ja myClub-tunnusta, kysyy järjestelmä sinulta kaikki jäsentiedot ilmoittautumisen yhteydessä.

Suosittelemme tekemään TAJUn jäsentilin ja myClub-tunnuksen ennen ilmoittautumista.